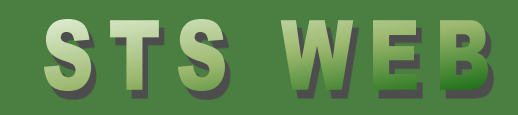

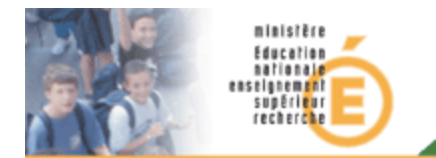

# STSWEB Services des suppléants

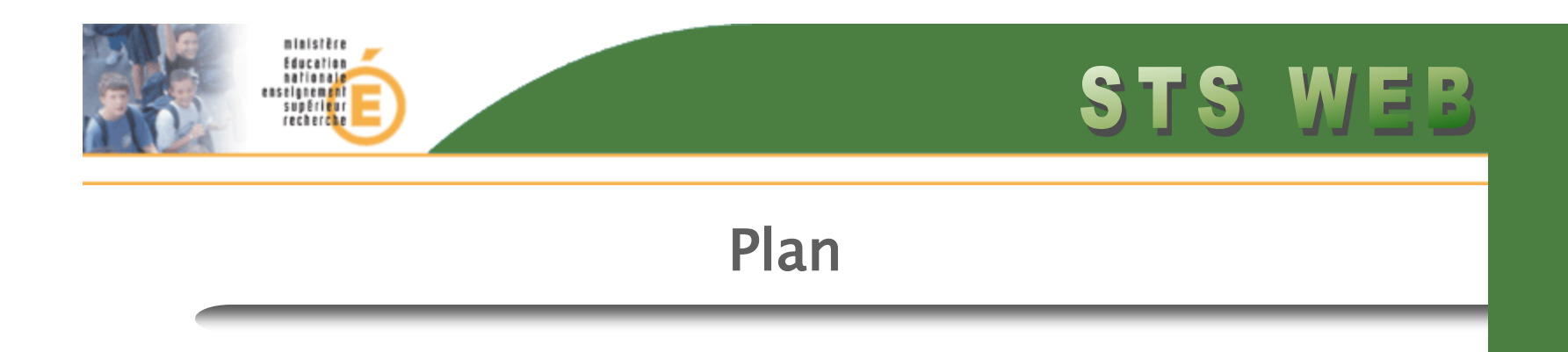

- Introduction
- Saisie rapide : Règles et utilisation de la saisie rapide
- Saisie particulière: Règles et utilisation de la saisie particulière
- L'export des services
- Questions/réponses

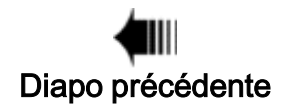

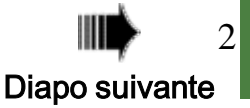

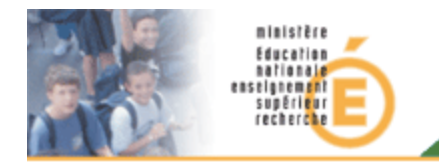

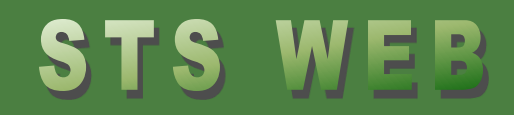

#### Introduction

Pourquoi ? La saisie des services des suppléants permet à ces derniers d'avoir accès à leur(s) classes(s) pour les applications SIECLE LPC, Absences et SEREVA.

Qui?

Pour le moment, seul le « Public » a accès à cette fonctionnalité. Il est possible d'attribuer des services aux <u>suppléants (modalité</u> *d'affectation SUP*) affectés dans l'année dans l'établissement de connexion ou ses UAA rattachées.

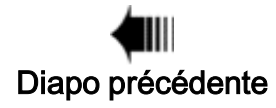

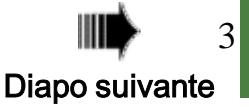

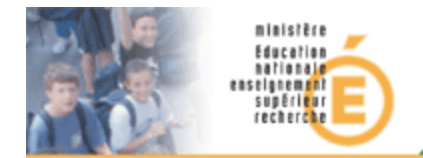

#### Menu Services suppléants

La fonctionnalité de saisie des services des suppléants est uniquement déclarative ; elle n'a pas de conséquence sur la paie ou l'affectation des personnels concernés.

#### Services suppléants

Saisie rapide : Rattachement rapide de services aux suppléants

Saisie particulière : Rattachement d'un suppléant à plusieurs services à suppléer

Consultation : Consultation des services des suppléants

Le menu « Services suppléants » se compose de 3 parties :

- Saisie rapide : rattacher des services aux suppléants dans les cas simples
- Saisie particulière: rattacher des services dans tous types de situations
- **Consultation** : Consulter les services attribués aux suppléants.

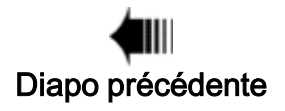

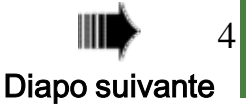

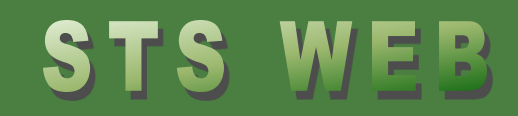

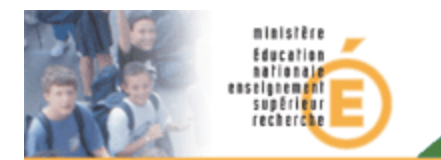

# Partie I La saisie rapide

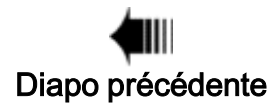

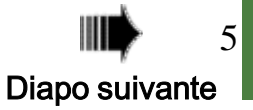

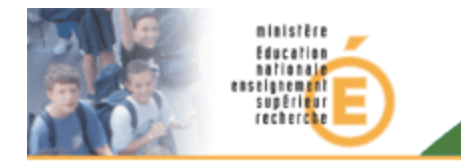

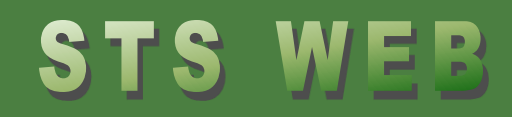

#### Saisie rapide : QUI ?

Seuls les cas les plus simples de suppléance peuvent être gérés dans la saisie rapide, à savoir :

 Les agents qui assurent seuls la suppléance d'un seul enseignant sur toute une période (1 absent ⇔ 1 suppléant)

Donc les cas suivants ne sont pas accessibles par ce menu :

- Les suppléants de suppléant,
- Les suppléances avec plusieurs suppléants sur la même période,
- Les suppléants remplaçant plusieurs personnes sur la même période. Pour ces cas voir la « Saisie particulière »

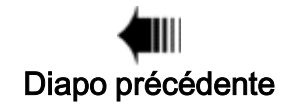

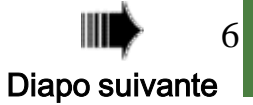

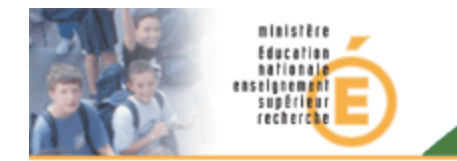

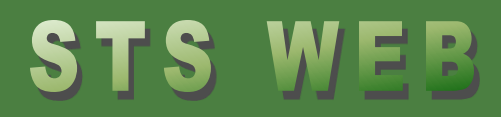

#### Saisie rapide : COMMENT ?

#### Le menu Services suppléants

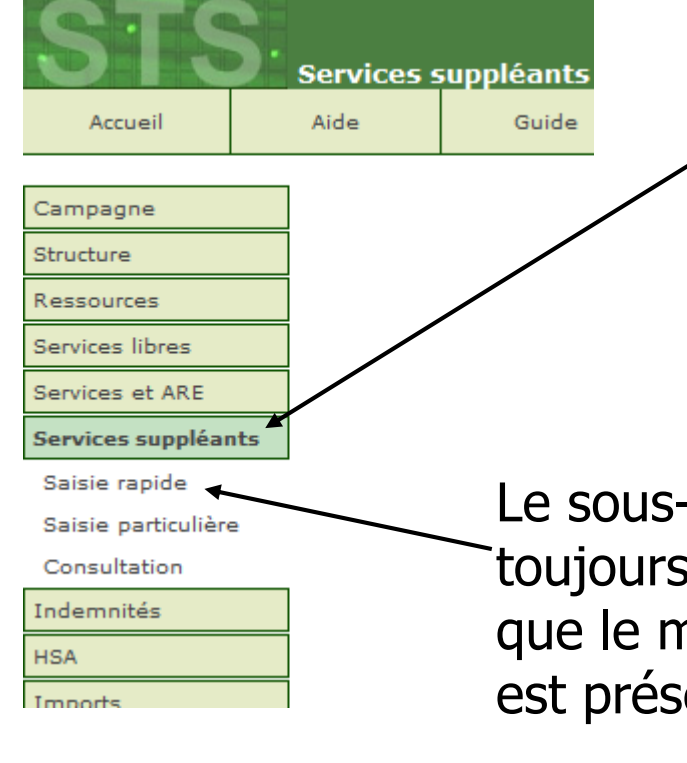

Le menu **Services suppléants** n'est présent que dans le « Public », en année en cours et en mode mise à jour.

#### Le sous-menu **saisie rapide** est toujours accessible, du moment que le menu Services suppléants est présent.

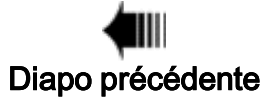

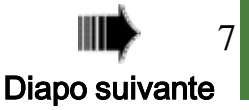

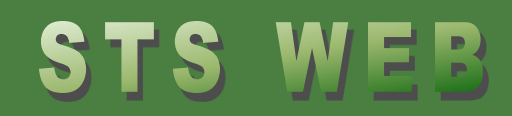

#### Saisie rapide : QUE FAIRE ?

| ▲ ▼ Nom                                                                         | Prénom      | Nb services<br>affectés | Etablissement   | Discipline | Début-fin affectation    | Heures | Suppléé          |
|---------------------------------------------------------------------------------|-------------|-------------------------|-----------------|------------|--------------------------|--------|------------------|
| E bookbon                                                                       | LAURA       | 6                       | 001000.00       | LETT CLASS | 13/09/2013 - 11/11/2013  | 18.00  | BLARLETT FASCALL |
| V Deconvoion                                                                    | FLORENCE    |                         | 001000          | ANGLAIS    | 22/09/2013 - 13/10/2013  | 15.00  | FOUR CALC IDAOLL |
| <b>†</b>                                                                        |             |                         |                 |            | 14/10/2013 - 19/10/2013  | 15.00  | FOUNDALL         |
| Ruttin                                                                          | JEROME      |                         | 001002          | PHILOSOPH  | 107/10/2013 - 15/01/2014 | 15.00  | T/               |
| Valider Annuler                                                                 |             |                         |                 |            |                          |        |                  |
|                                                                                 |             |                         |                 |            |                          |        |                  |
| Pour rat                                                                        | ttacher les | s services              | de <u>l'ens</u> | eigna      | <u>nt absént</u> à so    | n      |                  |
| l <u>suppléant</u> il suffit de cocher la case en début de ligne et de valider. |             |                         |                 |            |                          |        |                  |
| Il est po                                                                       | ossible de  | voir la lis             | te des s        | ervice     | s en cliquant s          | sur le | nom              |

de l'enseignant suppléé.

ministère Education

nationale enseignement supérieur recherche

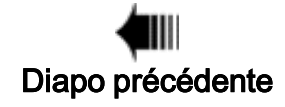

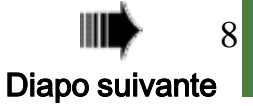

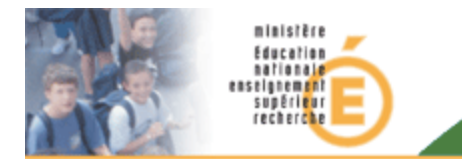

#### Saisie rapide : CE QU'IL FAUT SAVOIR

 Cette fonctionnalité est uniquement déclarative; elle n'a pas de conséquence sur la paie ni sur l'affectation des suppléants, ni sur l'accessibilité à leurs applications Web.

Dans EPP ces services sont stockés dans des tables annexes et n'entrent pas en compte dans les différents calculs de dotation de l'établissement.

• Il n'est pas possible de détacher des services des suppléants via la « saisie rapide », il faut passer par la « saisie particulière » pour supprimer des services ou rattacher d'autres services de l'établissement.

• Tous les cas non gérés dans la saisie rapide sont accessibles dans le menu Saisie particulière.

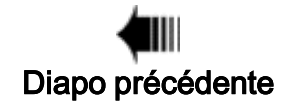

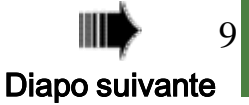

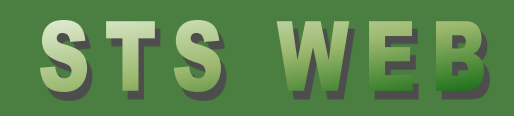

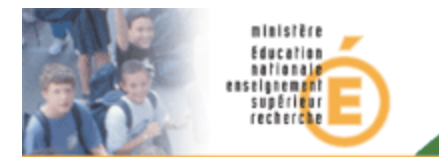

# Partie II

## La saisie particulière

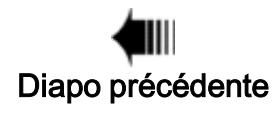

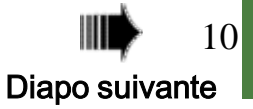

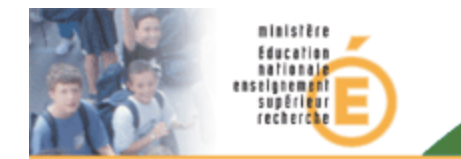

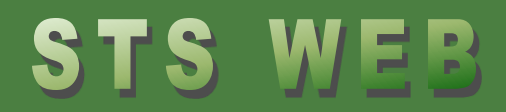

#### Saisie particulière : COMMENT ?

#### Le menu Services suppléants

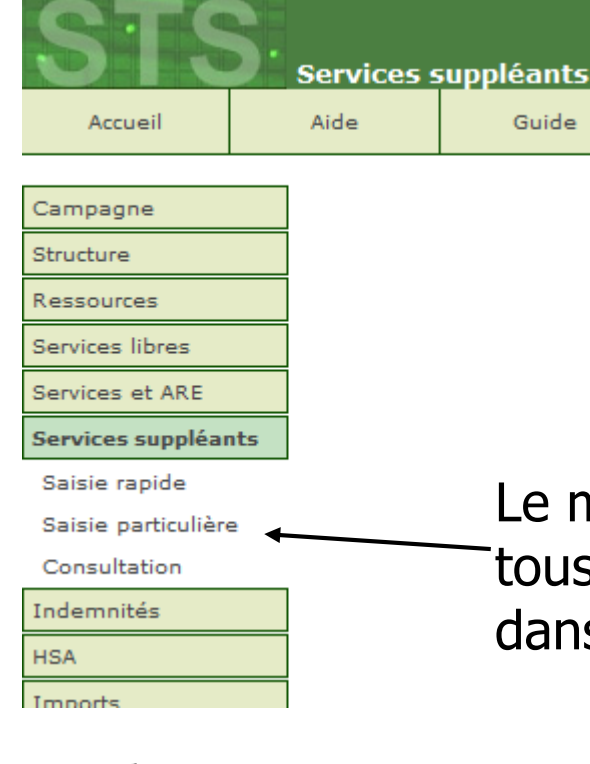

Le menu **saisie particulière** permet de traiter tous les suppléants affectés à l'établissement dans l'année.

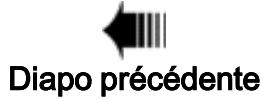

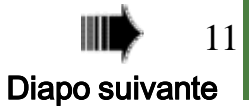

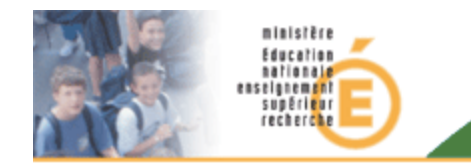

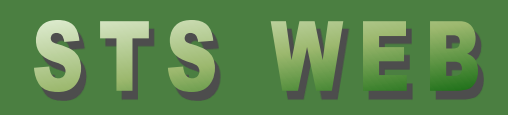

#### Saisie particulière : CHOIX DES SUPPLEANTS

|     | ▲ ▼ Nom         | Prénom     | A V Discipline |
|-----|-----------------|------------|----------------|
| м.  | <u>oonoren</u>  |            | TECHNOLOGI     |
| м.  |                 | <u></u>    | LANG.SIGNE     |
| мме | <u>ocrimono</u> |            | DANOIS         |
| мме | MASTON          | UNEUL      | MATHEMATIQ     |
| мме |                 |            | PHY.CHIMIE     |
| м.  |                 | CONTRACTOR | PHY.CHIMIE     |

Tous les cas de suppléance dans l'année en cours, dans l'établissement et les UAA rattachées sont gérés par le menu de saisie particulière.

Cliquer sur le nom du suppléant pour atteindre la synthèse de ces services.

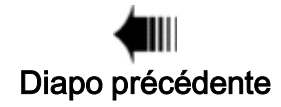

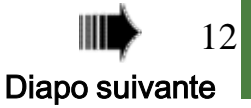

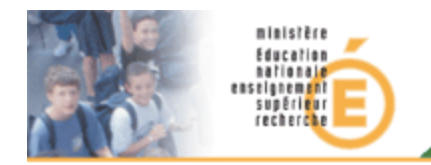

#### Saisie particulière : SYNTHESE DES SERVICES DU SUPPLEANT

| Etablisssement | Discipline | Modalité | Début - Fin affectation | Heures    | Suppléé          |
|----------------|------------|----------|-------------------------|-----------|------------------|
| 08207000       | ECO.GE.CPT | SUP      | 02/09/2013 - 30/09/2013 | 14.00     |                  |
| 082            | ECO.GE.CPT | SUP      | 01/10/2013 - 20/10/2013 | 14.00     |                  |
|                |            |          |                         |           |                  |
|                |            |          |                         |           |                  |
| Services       |            |          |                         |           |                  |
| Services       | Heures pr  | of 🔺 🔻   | Absent                  | Heures su | uppléées Période |

Le premier tableau récapitule les affectations SUP du suppléant dans l'établissement.

Ici : il y a 2 périodes successives.

Le 2<sup>ème</sup> tableau montre les services déjà rattachés au suppléant.

Ici : un service de 2h est déjà rattaché sur les 2 périodes de la suppléance.

Pour ajouter de nouveaux services : cliquer sur le bouton (+)

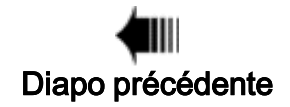

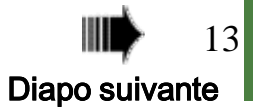

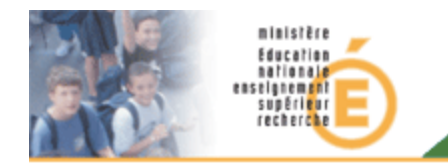

#### Saisie particulière : RATTACHER DE NOUVEAUX SERVICES (1/6)

#### Le rattachement de nouveaux services se compose de 3 tableaux

| Etablisssement   | Discipline      | Modalité | Début - Fin affe  | ectation         | Heures | Suppléé          |     |
|------------------|-----------------|----------|-------------------|------------------|--------|------------------|-----|
| 82               | ECO.GE.CPT      | SUP      | 02/09/2013 - 30   | 0/09/2013 1      | 4.00   |                  | -   |
| 820,000          | ECO.GE.CPT      | SUP      | 01/10/2013 - 20   | 0/10/2013 1      | 4.00   |                  | -   |
|                  |                 |          |                   |                  |        |                  |     |
| Services des ens | seignants absen | Its      |                   |                  |        |                  |     |
| Service          | Heures prof 🔺   | Absent   |                   | Période          |        | Heures suppléées |     |
| -DRT CG D 1BP3A  | 1.00            |          | <b>V</b>          |                  |        | 1.00             |     |
| -DRT CG D 1BP3C  | 1.00            |          | <b>V</b>          |                  |        | 1.00             | • • |
| -OGS CG D 2BP3R  | 2.00            |          | <b>V</b>          |                  |        | 2.00             |     |
|                  |                 |          |                   |                  |        |                  |     |
| Autres services  | Sélectionner    |          |                   |                  |        |                  |     |
| Service          | Heures pro      | f A      | Absent            | Période          | Heure  | s supléées       |     |
|                  |                 |          | Aucun service n'a | été sélectionné. |        |                  |     |

• L'affectation du suppléant (identique au tableau de synthèse)

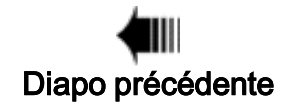

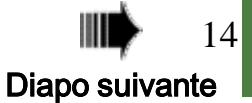

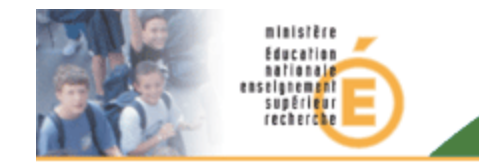

#### Saisie particulière : RATTACHER DE NOUVEAUX SERVICES (2/6)

| Services des ens | eignants ab | sents              |            |            |               |     |
|------------------|-------------|--------------------|------------|------------|---------------|-----|
| ▲ ▼ Service      | Heures prof | ▲ ▼ Absent         | Pe         | eriode     | Heures supplé | ées |
| E-DRT CG D 18P3A | 1.00        | C                  |            |            | 2.00          | • • |
| E-DRT CG D 18P3C | 1.00        |                    | 15/09/2013 | 15/11/2013 | 1.00          | ••  |
| E-OGS CG D 2BP3R | 2.00        | Concerne - company | <b>V</b>   |            | 2.00          | ×   |

 Le tableau des « services des enseignants absents» qu'il supplée.
Ici n'apparaissent que les services des absents non encore rattachés au suppléant.

Pour chaque service il est possible de définir :

- une période, même si celle-ci est différente des périodes de l'affectation en suppléance.
- une durée, même si celle-ci est différente du service d'origine
- ou de ne pas rattacher un service (par défaut tous les services sont cochés pour être rattachés au suppléant)

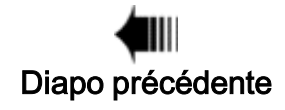

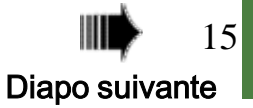

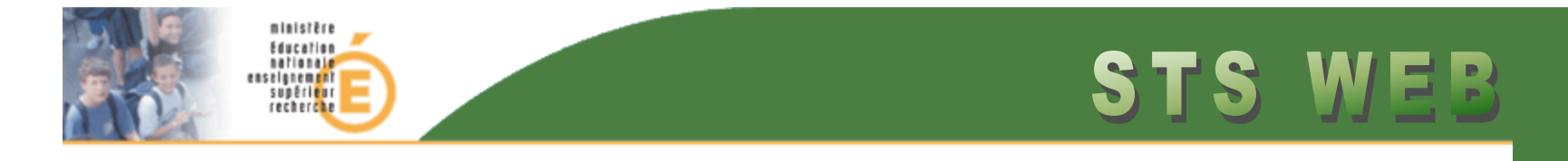

#### Saisie particulière : RATTACHER DE NOUVEAUX SERVICES (3/6)

| Autres services | Sélectionner |                       |              |                 |  |
|-----------------|--------------|-----------------------|--------------|-----------------|--|
| Service         | Heures prof  | ▲▼ Absent             | Période      | Heures supléées |  |
|                 |              | Aucun service n'a été | sélectionné. |                 |  |

• Le tableau « Autres services » de l'établissement:

Pour ajouter des services libres ou rattacher à d'autres enseignants de l'établissement il faut cliquer sur le bouton « sélectionner ».

Puis faire une recherche sur

- la matière,
- l'élément de structure
- ou un enseignant absent.

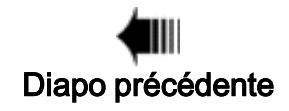

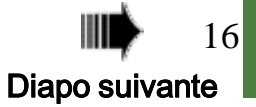

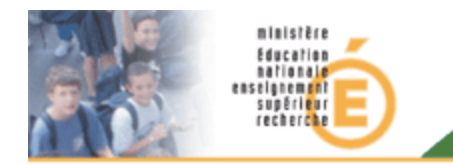

#### Saisie particulière : RATTACHER DE NOUVEAUX SERVICES (4/6)

Par exemple, la recherche de la matière « drt » aboutit à 4 services dont 1 libre.

Cocher les cases des services à rattacher et valider.

| Ser  | vices           |                      |                      |                   |             |
|------|-----------------|----------------------|----------------------|-------------------|-------------|
|      |                 |                      | Matière, Structure d | ou Enseignant     |             |
|      |                 |                      | drt                  | Rechercher        |             |
|      | 🔺 🔻 Matière     | 🔺 🔻 Modalité co      | urs 🔺 💌 Structure    | ▲▼ Absent         | Heures prof |
|      | E-DRT           | CG                   | D 2BP3A              |                   | 1.00        |
|      | E-DRT           | CG                   | D 2BP3C              | UNITOALET CHARTAL | 1.00        |
|      | E-DRT           | CG                   | D TBP3C              | DELEOG DEVENTINE  | 1.00        |
|      | E-DRT           | CG                   | D TBP3V              | DANKOR PRATINED   | 1.00        |
| Enre | gistrement(s) : | 1 à 4, sur 4 trouvé( | s)                   |                   | Page(s) 1   |
|      |                 |                      |                      |                   |             |
|      |                 |                      | Valider              | Annuler           |             |

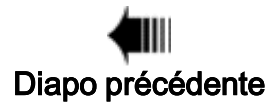

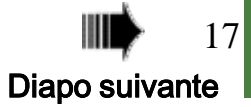

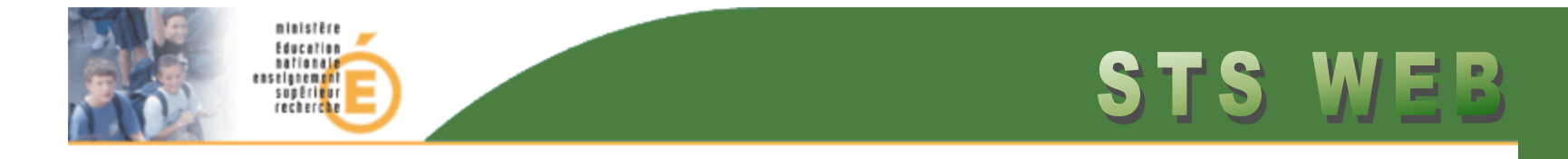

#### Saisie particulière : RATTACHER DE NOUVEAUX SERVICES (5/6)

| Autres services  | Sélectionne | er         |              |            |            |               |    |
|------------------|-------------|------------|--------------|------------|------------|---------------|----|
| Service          | Heures prof | 🔺 🔻 Absent |              | Péri       | ode        | Heures supléé | 25 |
| E-DRT CG D 2BP3A | 1.00        |            |              | 16/09/2013 | 10/11/2013 | 1.00          |    |
| E-DRT CG D 2BP3C | 1.00        |            | $\checkmark$ |            |            | 2.00          |    |

Après validation, le tableau des « autres services » à rattacher au suppléant inclut désormais les services sélectionnés.

De la même manière que pour les services de l'enseignant suppléé, il est aussi possible de définir :

- une période, même si celle-ci est différente des périodes de la suppléance,
- une durée, même si celle-ci est différente du service d'origine,
- ou de ne pas rattacher un service (en cliquant sur le bouton (-) pour le retirer de la liste).

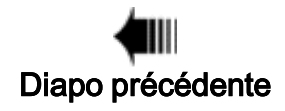

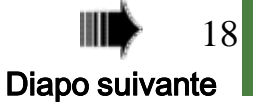

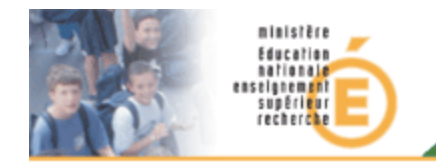

#### Saisie particulière : RATTACHER DE NOUVEAUX SERVICES (6/6)

| MME CO-CHET-ELEOADETH- PLP CN |            |          |                         |        |                                                                                                    |  |  |
|-------------------------------|------------|----------|-------------------------|--------|----------------------------------------------------------------------------------------------------|--|--|
| Etablisssement                | Discipline | Modalité | Début - Fin affectation | Heures | Suppléé                                                                                                    |  |  |
| 00007007                      | ECO.GE.CPT | SUP      | 02/09/2013 - 30/09/2013 | 14.00  | 0/01/01/01/01/02-01/01/02-01/01/02-01/02-00-000-00-00-00-00-00-00-00-00-00-00- |  |  |
|                               | ECO.GE.CPT | SUP      | 01/10/2013 - 20/10/2013 | 14.00  |                                                                                                    |  |  |

| Services des enseignants absents |             |            |                       |                  |  |  |
|----------------------------------|-------------|------------|-----------------------|------------------|--|--|
| Service                          | Heures prof | ▲ ▼ Absent | Période               | Heures suppléées |  |  |
| E-DRT CG D 1BP3A                 | 1.00        |            |                       | 2.00             |  |  |
| E-DRT CG D 1BP3C                 | 1.00        |            | 15/09/2013 10/11/2013 | 1.00             |  |  |
| E-OGS CG D 2BP3R                 | 2.00        |            |                       | 2.00             |  |  |

| Autres services  | Sélectionne | r          |   |            |            |                |    |
|------------------|-------------|------------|---|------------|------------|----------------|----|
| Service          | Heures prof | 🔺 🔻 Absent |   | Périe      | ode        | Heures supléée | 25 |
| E-DRT CG D 2BP3A | 1.00        |            |   | 16/09/2013 | 10/11/2013 | 1.00           |    |
| E-DRT CG D 28P3C | 1.00        |            | V |            |            | 2.00           |    |

Valider Annuler

Récapitulatif des services avant validation du rattachement

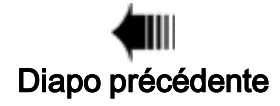

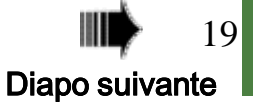

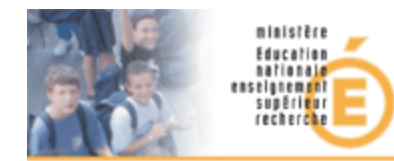

#### Saisie particulière : RETOUR A LA SYNTHESE DES SERVICES DU SUPPLEANT

| MME <b>-BO-BHET-ELEGABETH</b> - PLP CN |            |          |                         |        |         |  |  |
|----------------------------------------|------------|----------|-------------------------|--------|---------|--|--|
| Etablisssement                         | Discipline | Modalité | Début - Fin affectation | Heures | Suppléé |  |  |
|                                        | ECO.GE.CPT | SUP      | 02/09/2013 - 30/09/2013 | 14.00  |         |  |  |
| 00007007                               | ECO.GE.CPT | SUP      | 01/10/2013 - 20/10/2013 | 14.00  |         |  |  |

| Services         |             |                   |   |                  |                         |
|------------------|-------------|-------------------|---|------------------|-------------------------|
| Service          | Heures prof | 🔺 🔍 Absent        |   | Heures suppléées | Période                 |
| E-DRT CG D 28P3A | 1.00        |                   | - | 1.00             | 16/09/2013 - 10/11/2013 |
| E-DRT CG D 1BP3A | 1.00        |                   |   | 2.00             | Toute la période        |
| E-DRT CG D 1BP3C | 1.00        |                   |   | .00              | 15/09/2013 - 10/11/2013 |
| E-DRT CG D TBP3S | 2.00        |                   |   | 2.00             | Toute la période        |
| E-OGS CG D 2BP3R | 2.00        |                   | - | 2.00             | Toute la période        |
| E-DRT CG D 2BP3C | 1.00        | DAM DALLO DAM TAL | - | 2.00             | Toute la période        |

Retour

Retour sur la synthèse des services du suppléant après la validation.

Ici il est possible de détacher un service bouton (-)ou de le modifier (lien)

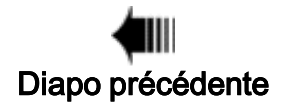

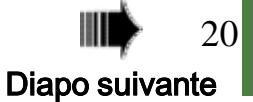

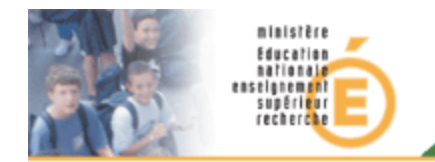

#### Saisie particulière : MODIFIER UN SERVICE

| Element de<br>Modalité | structure : D TBP3S<br>Matière : E-DRT<br>de cours : CG |          | Absent : crace and mon |            |  |  |
|------------------------|---------------------------------------------------------|----------|------------------------|------------|--|--|
|                        | Périodes                                                | Périodes |                        |            |  |  |
|                        | 2.00                                                    | 02/      | 09/2013                | 30/09/2013 |  |  |
|                        |                                                         | 01/10    |                        | 24/10/2012 |  |  |
|                        | 2.50                                                    | 01/      | 10/2013                | 31/10/2013 |  |  |

Il est possible de modifier :

- le nombre d'heures suppléées
- la période du service
- d'ajouter des périodes, chaque période peut avoir un nombre d'heures suppléées différent.

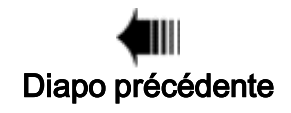

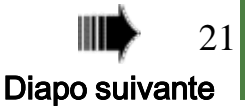

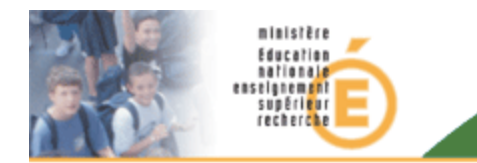

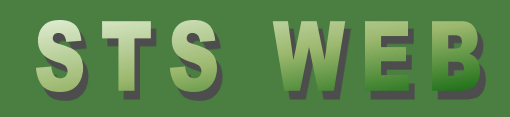

#### Saisie particulière : CE QU'IL FAUT SAVOIR

 La fonctionnalité de saisie des services des suppléants est uniquement déclarative ; elle n'a pas de conséquence sur la paie ou l'affectation des personnels concernés.

Ces services sont stockés dans des tables annexes et n'entrent pas en compte dans les différents calculs de dotation de l'établissement.

• Il n'y a pas de contrôle sur le nombre d'heures des services rattachés aux suppléants, sans aucune incidence en paie. LES HSA POUR LES SUPPLEANTS NE SONT PAS CALCULEES DANS STSWEB.

 La modification des services rattachés aux suppléants n'a pas d'incidence sur les services d'origine. A la fin de la suppléance l'enseignant absent retrouve ses services tels qu'ils étaient avant son absence.

• Pour que les services soient pris en compte dans les applications SIECLE il faut faire un export des services manuellement via le menu Export.

Diapo précédente

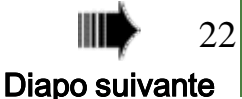

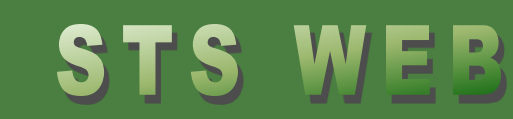

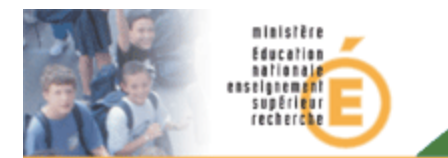

## Partie III

### L'export des services

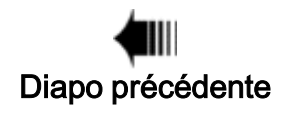

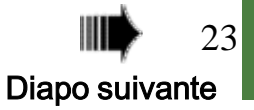

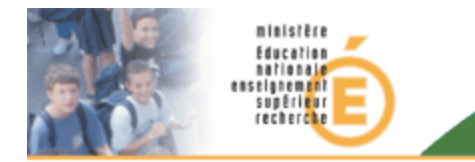

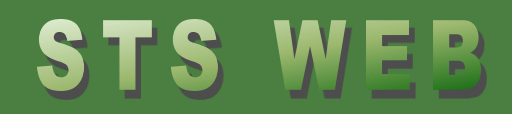

#### EXPORT DES SERVICES : COMMENT ?

Pour envoyer à SIECLE les services rattachés aux suppléants : faire l'export des services, en utilisant le menu Exports.

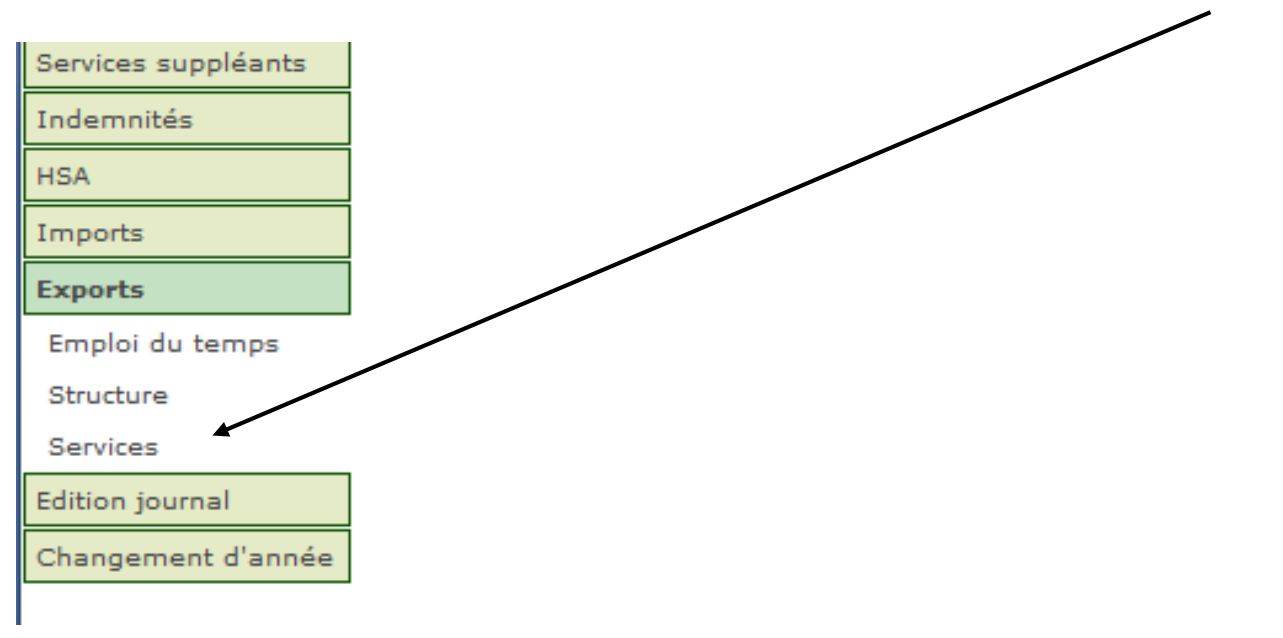

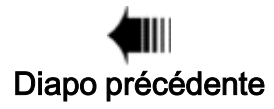

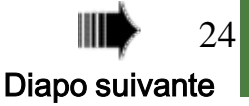

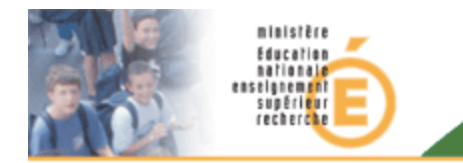

#### **EXPORT DES SERVICES : QUOI ?**

Exemple d'export des services d'un suppléant.

Toutes les informations envoyées à SIECLE permettront au suppléant d'accéder à ses classes dans les applications LPC, Absences et SEREVA.

Attention Les modifications de période sont sans effet sur l'alimentation de l'annuaire LDAP qui ne prend en compte que les dates de l'affectation SUP. Donc la modification des périodes des services rattachés en dehors des périodes d'affectation, n'aura aucun effet sur les accès aux applications du domaine SIECLE. <INDIVIDU> <TYPE>epp</TYPE> <ID> </ID> <NOM\_USAGE>ULL.::/NOM\_USAGE> <CIVILITE>2</CIVILITE> - <FONCTIONS> <FONCTION>ENS</FONCTION> </FONCTIONS> - <SERVICES> + <SERVICE> - <SERVICE> <CODE MATIERE>381000</CODE MATIERE> <CODE\_MOD\_COURS>CG</CODE\_MOD\_COURS> <CODE\_STRUCTURE>1BP3A</CODE\_STRUCTURE> - <PERIODES> - <PERIODE> <TYPE>sup</TYPE> <DATE DEBUT>2013-09-02</DATE DEBUT> <DATE\_FIN>2013-11-03</DATE\_FIN> <HEURES>2.00</HEURES> <TYPE ABSENT>epp</TYPE ABSENT> <ID ABSENT>: </ID ABSENT> </PERIODE> </PERIODES> </SERVICE> + <SERVICE> + <SERVICE> + <SERVICE> + <SERVICE> </SERVICES> </INDIVIDU>

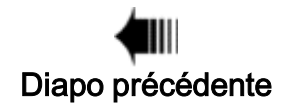

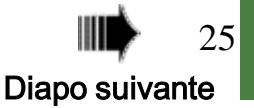

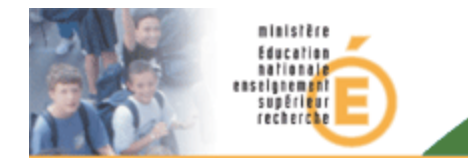

### **QUESTIONS / REPONSES**

Reprise des questions / réponses de la classe virtuelle :

Questions relatives à STSweb :

- <u>A quoi cela sert de pouvoir modifier complètement les services (durées et périodes), si cela n'est pas utilisé dans SIECLE ?</u>
- C'est une demande de la maitrise d'œuvre, de ne pas avoir de contrôle sur la durée et les périodes. C'est pour simplifier au maximum la saisie des services des suppléants. Pour que le chef d'établissement puisse gérer les heures entre les plusieurs suppléants par exemple. La fonctionnalité étant déclarative cela n'a aucune incidence sur la paye et les affectations.

<u>L'agent absent perd-il ses services ? ou y a t-il copie des services sur le suppléant ?</u>
Les services sont stockées dans des tables annexes donc à son retour l'agent retrouve ses services tels qu'ils étaient avant son absence.

- On peut donc rattacher des services faits par des enseignants présents

Oui, il n'y a pas de vérification si le « propriétaire » des services est absent ou présent.

- Est-ce que ça concerne également les vacataires ?

Les vacataires comme les tous autres suppléants sont visibles et gérables dans la gestion des services des suppléants.

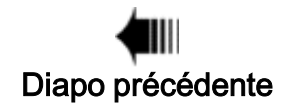

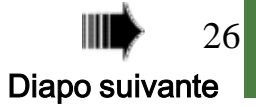

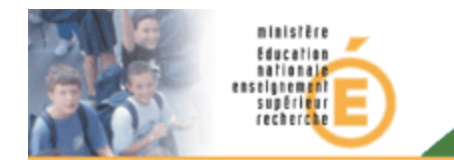

### **QUESTIONS / REPONSES**

Reprise des questions / réponses de la classe virtuelle :

Questions autres :

- Est-ce que la fonctionnalité sera portée pour le privé ?
- La fonctionnalité est à l'étude pour le privé, mais il s'agit de cas beaucoup plus complexes, donc rien ne dit qu'elle sera portée. Je vous tiendrais au courant des résultats de cette étude.
- <u>Est ce que l'AAF sera modifiée pour prendre en compte ces suppléants ?</u> L'intégration des données des suppléants à l'AAF est prévue, en priorité haute, toutefois il n'y a pas de date.
- Et pour l'ENT qu'en est il ?

L'ENT étant rempli par les données de l'AAF, il y a des chances que l'évolution suivra celle de l'AAF.

- <u>La base relais est-elle concernée ? C'est à dire récupère-t-elle les données sur les suppléants ?</u> La base relais ne récupère pas les données des suppléants.
- <u>Ces services sont ils exportés vers les Logiciels d'Emploi du temps ?</u>
- Contrairement à ce qui a été dit en classe virtuelle, les suppléants et leurs services (périodes comprises) sont bien envoyés aux logiciels de gestion d'emplois du temps.
- <u>Comment gérer le passage de SUP en REP quand CLD par exemple</u>

Cette gestion se fait au niveau d'EPP, comme STSWeb gère les services des REP comme les autres enseignants, il suffira d'attribuer les services désirés à l'enseignant REP (soit par la fonction « changement de support » soit pas la gestion des services et are.)

Diapo précédente

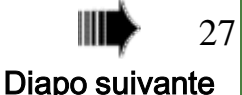

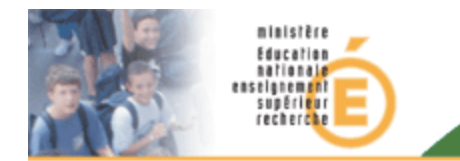

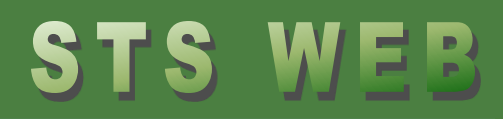

#### **QUESTIONS / REPONSES**

Reprise des questions / réponses de la classe virtuelle : Questions autres :

- Plusieurs questions au sujet de SIECLE Notes.

SIECLE Notes n'est pas concerné par cette nouvelle fonctionnalité.

<u>Puisque ça a été fait pour des problèmes de droits, pourquoi cela n'a t-il pas été géré par DELEGCE ?</u>
DELEGCE permet de donner accès à des applications pas de gérer le contenu. Envoyer les services des suppléants à SIECLE permet de définir le contenu de ces applications (divisions, élèves etc...)</u>

<u>Il serait peut être judicieux d'appeler le menu "Gestion d'accès à SIECLE pour les suppléants »</u>
En ce qui concerne les noms des différents menus, si ceux actuels ne sont pas satisfaisant ou peuvent induire en erreur les utilisateurs, vous pouvez faire des propositions dans la base de signalements.

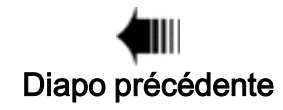

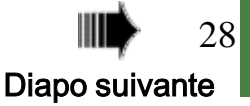

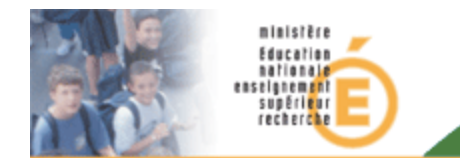

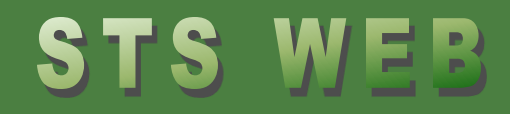

### FIN

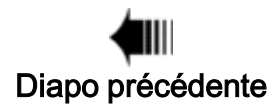

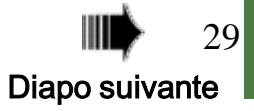